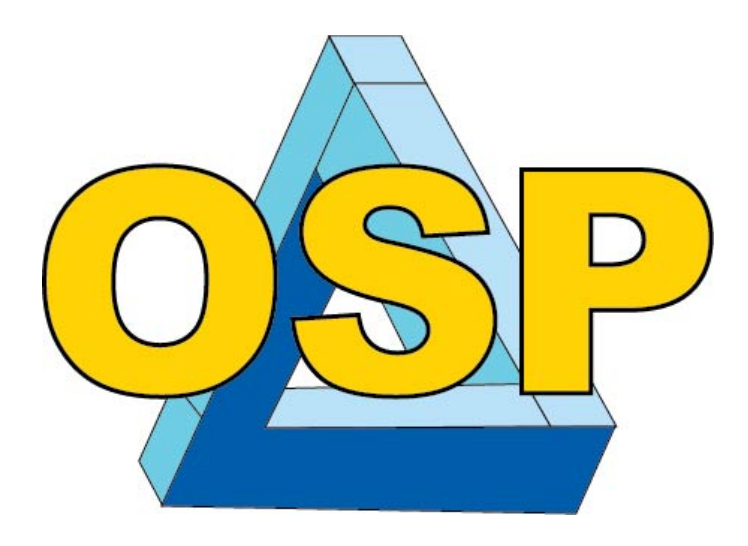

# Guide to Time and Effort Form (OSP Form Three)

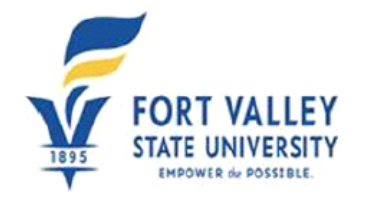

OSP Form Three Time and Effort Report

Professional Workload Assignment and Certification of Workload Time and Effort Report (The person named in this report has been assigned the following for the reporting period specified.)

# Table of Contents

| 3       |
|---------|
| 4       |
| 4       |
| 7       |
| 9       |
| . 11    |
| . 13    |
| · · · · |

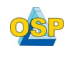

Time and Effort (T&E) Certifications for the subject period above are due. Once this form is completed, certified and submitted, it will be routed to your supervisor for further review and processing. Please make every effort to enter the correct email address for your supervisor to ensure proper routing of your submission.

Time and Effort Reporting is a requirement for you because at least a portion of your salary or wages is paid by funds other than state funds (external funds). In the *Uniform Guidance*, Section 200.430 it is stated: "Charges to Federal awards for salaries and wages must be based on records that accurately reflect the work performed. These records must be supported by a system of internal control which provides reasonable assurance that the charges are accurate, allowable, and properly allocated".

To complete the forms please visit <u>www.fvsu.edu/sponsored-programs</u> Select **Resource Center** or or <u>www.fvsu.edu/title-iii</u>

## Section 1 User Information

|    | Professional Workload A                      | ssignment and Certificat                    | tion of Workload Time and Effort Re          | eport |
|----|----------------------------------------------|---------------------------------------------|----------------------------------------------|-------|
|    | (The person na                               | med in this report has been assigned the fo | llowing for the reporting period specified.) |       |
|    |                                              | User Informat                               | ion                                          |       |
|    | First Name * Alfreda                         | Last Name * 0012345                         | Date * 4/23/2020                             |       |
|    | Title <sup>*</sup> Data and Technology Resea | ID Number *0028706                          | Phone *(478) 825-6576                        |       |
|    | Department * OSP                             | Emp. Type * Staff 🔹 🔻                       | Email *hestera@fvsu.edu                      |       |
| 1. | Enter the first name.                        |                                             |                                              |       |
| 2. | Enter the last name.                         |                                             |                                              |       |

- 3. Enter Title.
- 4. Enter Employee ID number

Guide to Time & Effort Submission Form (OSP Form Three)

- 4.1. Your employee ID number may be found on your **employee ID card** or **paycheck stub** Add 00 to make the employee id complete.
- 5. Enter FVSU phone number.
- 6. Enter FVSU department.
- 7. Enter Employee Type. Choose either Faculty, Staff, or Student
- 8. Enter FVSU email address.

## Section 2 Supervisor Information

|                     | Supervisor Info     | ormation                            |  |
|---------------------|---------------------|-------------------------------------|--|
| Supervisor *Alfreda | Supervisor * Hester | Supervisor *alfreda.hester@fvsu.edu |  |
| First Name          | Last Name           | Email                               |  |

- 1. Enter Supervisor first name.
- 2. Enter Supervisor last name.
- 3. Enter Supervisor FVSU email address.

### Section 3 Project Information

|                          |                 | Pro         | oject Informa      | tion          |                                        |
|--------------------------|-----------------|-------------|--------------------|---------------|----------------------------------------|
| Number of Projects Types | Please Select 🔻 |             | Reporting Period * | Please Select | ▼ This field is required.              |
|                          | Please Select   |             |                    |               |                                        |
| Project Type             | 1               | oject Title |                    |               | Project Description/<br>Responsibility |
| * Choose •               | 2               |             |                    | ] [           |                                        |
| This field is required.  | 3               |             |                    |               |                                        |
| •                        | 4               |             |                    |               |                                        |
| Preaward_Proposaxlsx     | ∧ 👜 HSC-Cons    | ent-Fordocx | ^                  |               |                                        |

1. Enter the number of projects that make up your salary.

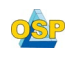

|                                                | Project Information                  |                    |                                                                    |                                        |          |  |  |
|------------------------------------------------|--------------------------------------|--------------------|--------------------------------------------------------------------|----------------------------------------|----------|--|--|
| Number of Projects Ty                          | es Please Select ▼                   | Reporting Period * | Please Select ▼<br>Please Select                                   | This field is required.                |          |  |  |
| Project Type * Choose  This field is required. | Project Tit                          | tle                | Fall Quarter<br>Winter Quarter<br>Spring Quarter<br>Summer Quarter | Project Description/<br>Responsibility |          |  |  |
|                                                | Account Number/<br>Department Number | Funding            | Fall Semester<br>Spring Semester<br>Summer Semester                | Salary Charges                         | Effort % |  |  |

#### 2. Select a Reporting Period-

|                                                      | Quarterly Progress Report Due Dates for Title III  |                   |  |  |  |  |
|------------------------------------------------------|----------------------------------------------------|-------------------|--|--|--|--|
| Quarter         Time Period Covered         Due Date |                                                    |                   |  |  |  |  |
| Fall                                                 | October 1 – December 31                            | January 25        |  |  |  |  |
| Winter                                               | January 1 – March 30                               | April 25          |  |  |  |  |
| Spring                                               | April 1 – June 30                                  | July 25           |  |  |  |  |
| Summer                                               | Summer July 1 – September 30 October 25            |                   |  |  |  |  |
| 5                                                    | Semester Progress Report Due Dates for all other S | ponsored Projects |  |  |  |  |
| Semester                                             | Time Period Covered                                | Due Date          |  |  |  |  |
| FallAugust 1-December 31January 15                   |                                                    |                   |  |  |  |  |
| Spring January 1-April 30 May 15                     |                                                    |                   |  |  |  |  |
| Summer                                               | May 1-July 31                                      | August 15         |  |  |  |  |

| Project Type | Project Title                                                                | Project Description/<br>Responsibility                                                                                                    |
|--------------|------------------------------------------------------------------------------|----------------------------------------------------------------------------------------------------|
| Sponsored V  | Enhancing Research and Sponsored Programs at Fort Valley State<br>University | Supervises a four member staff in the Office of Sponsored Programs<br>dedicated to providing guidance as it relates to securing and<br>managing external funding. |

- 4. Select the project type:4.1. Choose either Sponsored (Grant Funding ) or Academic (State Funding)
- 5. Enter the Project title for the grant.5.1. Example: "Literacy K-12" DoEd/UGA

OSP

6. Enter project description and your responsibility to the project in **75** words or less. 6.1.1.Example:Clerical Assistant-responsible for day to day clerical duties.

Guide to Time & Effort Submission Form (OSP Form Three)

|                | Account Number/<br>Department Number | Funding Source   | Salary Charges | Effort % |
|----------------|--------------------------------------|------------------|----------------|----------|
|                | 20000-16500-61000-1053000-3345046    | External         |                | 100      |
| Total Effort % | 100                                  | Total Charges \$ |                |          |

7. Enter your grant number beginning with 20000 available.a. Example: 20000-1011150-16000-11000-331111

or 3312345

8. Select the Funding Source that applies

Cost ShareIn-KindMatchingExternalExternalStateState for Academic.

- 9. Enter the Salary Charges for this reporting period
  - 9.1. **Quarterly**: Enter your gross salary for the quarter (three months) from you paystub if 100% of your salary was from the grant budget.
  - 9.2. If a percentage of your salary was from the state budget, multiply the total by the percentage and place the amounts into the corresponding field.

| 9.2.1. | Example: Total gross for quarter | \$10,000      |    |
|--------|----------------------------------|---------------|----|
|        | Sponsored amount                 | 60% x \$10000 | =6 |

| 60% x \$10000        | 5 =6,000  |
|----------------------|-----------|
| <u>40% x \$10000</u> | =4,000    |
| 100%                 | =\$10,000 |

10. Enter the Effort Percentage- between 1 and 100%10.1.Example: Most common-100%

State amount

\* If a percentage of your salary is paid by another grant (Sponsored) and/or State (Academic) fund, you must create an additional row(s) with applicable information.

I certify that the distribution of effort shown above is true and reflects a reasonable estimate of the percentage of TOTAL effort at FVSU that was spent on the award(s). Falsifying this form is punishable by federal law under the False Claims Act Amendments. 31 U.S. Code Sections 3729 & 3721.

| angin electronically                                                                                                    | ×                                                                                                    |
|----------------------------------------------------------------------------------------------------|----------------------------------------------------------------------------------------------------|
| Please read the <u>Disclosure / Consent</u> bef<br>form electronically.                                                                                                    | ore you sign your                                                                                                    |
| Typing your name exactly as it appears b<br>completing this form using an electronic 3<br>electronically, you are certifying that you<br>understand the Disclosure/Consent and a<br>sign. You also agree to receive required<br>communications related to this transactio         | elow signifies you are<br>lignature. By signing<br>have read and<br>ligree to electronically<br>lisclosures or other<br>in electronically. |
| To continue with the electronic signature                                                                                                    | process, please enter                                                                                                    |
| your name and click the "Sign Electronica<br>your information and submit your electron                                                                                                    | ally" button to save<br>nic signature.                                                                                                    |
| your name and click the "Sign Electronica<br>your information and submit your electron<br>Alfreda                                                                                                    | ally" button to save<br>tic signature.                                                                                                    |
| your name and click the "Sign Electronica<br>your information and submit your electron<br>Alfreda                                                                                                    | illy" button to save<br>iic signature.                                                                                                    |
| your name and click the "Sign Electronica<br>your information and submit your electron<br>Alfreda<br>Hester                                                                                                    | illy" button to save<br>iic signature.                                                                                                    |
| your name and click the "Sign Electronics<br>your information and submit your electron<br>Alfreda<br>Alfreda<br>Hester<br>Hester                                                                                                    | illy" button to save<br>lic signature.                                                                                                    |
| your name and click the "Sign Electronics<br>your information and submit your electron<br>Alfreda<br>Alfreda<br>Hester<br>Hester<br>Sign Electronically                                                                                                    | N/ button to save<br>lic signature.                                                                                                    |
| your name and click the "Sign Electronic<br>your information and submit your electron<br>Afreda<br>Afreda<br>Hester<br>Bign Electronically<br>If you would like to got out of electronic si<br>the "Opt out and print" init below to save<br>the a local copy for your signature. | elly" button to save<br>lic signature.<br>gnature, please click<br>your information and                                                    |

**11**. Click to acknowledge that you have read and understand the statement

12. Enter your First and Last name to electronically sign the form and Click submit.

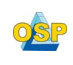

Guide to Time & Effort Submission Form (OSP Form Three)

## Section 4 Supervisor Area

- 1.1. Review the submitted data for accuracy. If the data is correct, complete and sign the Supervisor Area. If incorrect proceed to Step 1.3
- 1.2. Does the user/originator report directly to the Office of the President? Yes or No
  - 1.2.1. Only select yes if the user/originator report directly to the Office of the President

| 0                                         | Approval Signal                                      | ures:      |  |
|-------------------------------------------|------------------------------------------------------|------------|--|
|                                           | Supervisor/Desigr                                    | ee Area:   |  |
| Does the user/originator repor            | t to the office of the president * Please Select 🗸 🗸 |            |  |
|                                           | Dean/VP Inform                                       | ation:     |  |
| Please enter the Dean's/VP's First Name * | information in the boxes below:<br>Last Name *       | Email *    |  |
|                                           | Supervisor/Designee                                  | Signature: |  |
| *                                         |                                                      |            |  |
| Signature                                 | Date                                                 |            |  |

| Sign electronically                                                                                                    | 1.2.2. Enter Dean/VP first name.                                  |
|----------------------------------------------------------------------------------------------------|-------------------------------------------------------------------|
| Please read the <u>Disclosure / Consent</u> before you sign your<br>form electronically.                                                                                                    | 1.2.3 Enter Dean/VP last name                                     |
| Typing your name exactly as it appears below signifies you are<br>completing this form using an electronic signature. By signing<br>electronically, you are certifying that you have read and |                                                                   |
| understand the Disclosure/Consent and agree to electronically<br>sign. You also agree to receive required disclosures or other<br>communications related to this transaction electronically.  | 1.2.4. Enter Dean/VP FVSU email address.                          |
| To continue with the electronic signature process, please enter<br>your name and click the "Sign Electronically" button to save<br>your information and submit your electronic signature.     | 1.2.5. Click to acknowledge that you have read and understand the |
| Alfreda<br>Alfreda                                                                                                    | statement                                                         |
| Hester                                                                                                    |                                                                   |
| Sign Electronically                                                                                                    | 1.2.6. Enter your First and Last name to electronically sign the  |
| If you would like to opt out of electronic signature, please click<br>the "Opt out and print" link below to save your information and<br>print a local copy for your signature.               | form and Click submit.                                            |
| Opt out and print                                                                                                    |                                                                   |
|                                                                                                    |                                                                   |

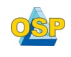

| Save Progress | Return for Revision | Submit Form |
|---------------|---------------------|-------------|
|               |                     |             |

1.3. If the data is incorrect select the reject button.

| Reject the form                 | n                                                                                                    |
|---------------------------------|----------------------------------------------------------------------------------------------------|
| This form will be re<br>form.   | sjected. Please enter the content of the email that will be sent to the previous form participant(s) to prompt them to review and/or re-submit the |
| 0                               |                                                                                                    |
| freda Hester (hestera           | a@tvsu.edu)                                                                                                    |
| om                              |                                                                                                    |
| freda Hester (hestera           | a@fvsu.edu)                                                                                                    |
| bject                           |                                                                                                    |
| Please add the additi           | ional funding account                                                                                                    |
| ody                             |                                                                                                    |
| 💿 Source   🔒 🚔                  | 4 1 1 2 2 2 4 4 1 8 3 8 E E E                                                                                                    |
| $B  I  \underline{U}  X_2  X^2$ | ☐ 월 월 월 월 월 월 월 월 월 8 tyles • Format • Arial • 13px • Ⅲ • Ⅲ •                                                                                      |
| ou are missing the funding      | ; from Title IIII                                                                                                    |
| Reject this form                | Characters (including HTML): 4                                                                                                    |

1.4. Next complete the **reject comment form**. The form will now be return to the Principle Investigator.

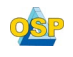

## Section 5 Dean/VP Area

- 1. Review the submitted data for accuracy.
  - 1.1. If the data is correct complete and sign the Supervisor Area. If the data is incorrect proceed to Step 1.2

|                                                                                                    | Dean/VP Area:                                                               |
|----------------------------------------------------------------------------------------------------|-----------------------------------------------------------------------------|
|                                                                                                    | Dean/VP Signature:                                                          |
| * I verify that I am responsible for the accuracy and                                                                                                    | timely completion of this Time and Effort Report.                           |
| * I understand that Time and Effort Reports must be                                                                                                    | completed and signed within 60 days after the end of each reporting period. |
| *                                                                                                    |                                                                             |
| Signature Date                                                                                                    |                                                                             |
| Sign electronically X                                                                                                    | 1.1.1. Enter Dean/VP first name.                                            |
| Please read the <u>Disclosure / Consent</u> before you sign your<br>form electronically.<br>Typing your name exactly as it appears below signifies you are                                                                                                    | 1.1.2. Enter Dean/VP last name.                                             |
| completing this form using an electronic signature. By signing<br>electronically, you are certifying that you have read and<br>understand the Disclosure/Consent and agree to electronically<br>sign. You also agree to receive required disclosures or other<br>communications related to this transaction electronically. | 1.1.3. Enter Dean/VP FVSU email address.                                    |
| To continue with the electronic signature process, please enter<br>your name and click the "Sign Electronically" button to save<br>your information and submit your electronic signature.                                                                                                    | 1.1.4. Click to acknowledge that you have read and understand the           |
| Alfreda<br>Alfreda                                                                                                    | statement                                                                   |
| Hester                                                                                                    |                                                                             |
| Sign Electronically                                                                                                    | 1.1.5. Enter your First and Last name to electronically sign the            |
| If you would like to opt out of electronic signature, please click<br>the "Opt out and print" link below to save your information and<br>print a local copy for your signature.                                                                                                    | form and <b>Click</b> submit.                                               |
| Opt out and print                                                                                                    |                                                                             |

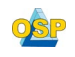

| Save Progress | Return for Revision | Submit Form |
|---------------|---------------------|-------------|
|---------------|---------------------|-------------|

1.2. If the data is incorrect select the reject button.

| form.                                                                         | one crow one million service one previous form participant(5) to prompt them to review anovor resoluting the |
|-------------------------------------------------------------------------------|----------------------------------------------------------------------------------------------------|
| o<br>freda Hester (hestera@fvsu.edu)<br>om<br>freda Hester (hestera@fvsu.edu) | Select the Principal Investigator Name                                                                       |
| ubject                                                                        |                                                                                                    |
| Please and the additional running account                                     |                                                                                                    |
| ody                                                                           |                                                                                                    |
| 💿 Source 🛛 🔬 😹 🐚 🖍 😰 🗷 🦈 🖒 👂                                                  | · · · · · · · · · · · · · · · · · · ·                                                                        |
| B / U X <sub>2</sub> x <sup>2</sup> 3 3 5 5 3 3 5 5tyle                       | rs • Format • Arial • 13px • 🖽 • 🛄 •                                                                         |
| ou are missing the funding from Title IIIII                                   |                                                                                                    |
|                                                                               |                                                                                                    |
|                                                                               |                                                                                                    |
|                                                                               |                                                                                                    |
|                                                                               |                                                                                                    |
|                                                                               |                                                                                                    |
|                                                                               |                                                                                                    |

1.3. Next, select the Principle Investigator Name in the TO: field. Enter a note to the let the Principle Investigator now what need to be corrected on the form.

Important Note: Returning a form will clear the form of any signatures after the participant the form is returned to. The form will then restart the workflow from that point.

# Section 5 Title III Area

- 1. Review the submitted data for accuracy.
  - 1.1. If the data is correct, complete and sign the Supervisor Area. . If incorrect proceed to Step 1.2

|                                                                                                    | Dean/VP Area:      |  |
|----------------------------------------------------------------------------------------------------|--------------------|--|
|                                                                                                    |                    |  |
|                                                                                                    | Dean/VP Signature: |  |
| *                                                                                                    |                    |  |
| * 📃 I understand that Time and Effort Reports must be completed and signed within 60 days after the end of each reporting period. |                    |  |
| *                                                                                                    |                    |  |
|                                                                                                    |                    |  |
| Signature                                                                                                    | Date               |  |

- 1.1.1. Click to acknowledge that you have read and understand the statement
- 1.1.2. Enter your First and Last name to electronically sign the form and Click submit.

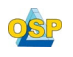

| Save Progress | Return for Revision | Submit Form |
|---------------|---------------------|-------------|
|---------------|---------------------|-------------|

1.2. If the data is incorrect select the reject button.

| form.                                                                         | one crow one million service one previous form participant(5) to prompt them to review anovor resoluting the |
|-------------------------------------------------------------------------------|----------------------------------------------------------------------------------------------------|
| o<br>freda Hester (hestera@fvsu.edu)<br>om<br>freda Hester (hestera@fvsu.edu) | Select the Principal Investigator Name                                                                       |
| ubject                                                                        |                                                                                                    |
| Please and the additional running account                                     |                                                                                                    |
| ody                                                                           |                                                                                                    |
| 💿 Source 🛛 🔬 😹 🐚 🖍 😰 🗷 🦈 🖒 👂                                                  | · · · · · · · · · · · · · · · · · · ·                                                                        |
| B / U X <sub>2</sub> x <sup>2</sup> 3 3 5 5 3 3 5 5tyle                       | rs • Format • Arial • 13px • 🖽 • 🛄 •                                                                         |
| ou are missing the funding from Title IIIII                                   |                                                                                                    |
|                                                                               |                                                                                                    |
|                                                                               |                                                                                                    |
|                                                                               |                                                                                                    |
|                                                                               |                                                                                                    |
|                                                                               |                                                                                                    |
|                                                                               |                                                                                                    |

1.3. Next, select the Principle Investigator Name in the TO: field. Enter a note to the let the Principle Investigator now what need to be corrected on the form.

Important Note: Returning a form will clear the form of any signatures after the participant the form is returned to. The form will then restart the workflow from that point.

## Section 5 OSP Area

Sign Electronically

Opt out and print

If you would like to opt out of electronic signature, please click the "Opt out and print" link below to save your information and print a local copy for your signature.

- 1. Review the submitted data for accuracy.
  - 1.1. If the data is correct complete and sign the Supervisor Area

|                                                                                                    | Dean/VP Area:                                                               |                   |
|----------------------------------------------------------------------------------------------------|-----------------------------------------------------------------------------|-------------------|
|                                                                                                    |                                                                             |                   |
|                                                                                                    | Dean/VP Signature:                                                          |                   |
| * I verify that I am responsible for the accuracy and                                                                                                    | timely completion of this Time and Effort Report.                           |                   |
| * I understand that Time and Effort Reports must be                                                                                                    | completed and signed within 60 days after the end of each reporting period. |                   |
| *                                                                                                    |                                                                             |                   |
|                                                                                                    |                                                                             |                   |
| Signature Date                                                                                                    |                                                                             |                   |
| Sign electronically                                                                                                    | 1.1.1. Click to acknowledge that you have read and                          | understand the    |
| Please read the <u>Disclosure / Consent</u> before you sign your<br>form electronically.                                                                                                    | statement                                                                   |                   |
| Typing your name exactly as it appears below signifies you are                                                                                                    | statement                                                                   |                   |
| companing this term tank an extension as apparent of significant of significant of the provided of the provided of the provide | 1.1.2. Enter your First and Last name to electro                            | onically sign the |
| To continue with the electronic signature process, please enter<br>your name and click the "Sign Electronically" button to save<br>your information and submit your electronic signature.                                                                                                    | form and Click submit.                                                      |                   |
| Alfreda                                                                                                    |                                                                             |                   |
| Aureca                                                                                                    |                                                                             |                   |
| Hester                                                                                                    |                                                                             |                   |

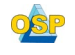

| Save Progress | Reject | Submit Form |
|---------------|--------|-------------|
|---------------|--------|-------------|

1.2. If the data is incorrect select the reject button.

| Reject the form                                                                                                    |
|----------------------------------------------------------------------------------------------------|
| This form will be rejected. Please enter the content of the email that will be sent to the previous form participant(s) to prompt them to review and/or re-submit the form. |
| o<br>Jfreda Hester (hestera⊜fvsu.edu)                                                                                                    |
| i <b>rom</b><br>\lfreda Hester (hestera@fvsu.edu)                                                                                                    |
| jubject                                                                                                    |
| Please add the additional funding account                                                                                                    |
| lody                                                                                                    |
| Source                                                                                                    |
| B I U X <sub>2</sub> x <sup>2</sup> ∃ ∃ ∃ ∃ ∃ ∃ ∃ Styles + Format + Arial + 13px + ∰+ ∰+                                                                                    |
| fou are missing the funding from Title IIIII                                                                                                    |
| Characters (including HTML): 43                                                                                                    |
| Reject this form Cancel and return to form                                                                                                    |

1.3. Next, select the Principle Investigator Name in the TO: field. Enter a note to the let the Principle Investigator now what need to be corrected on the form.

Important Note: Returning a form will clear the form of any signatures after the participant the form is returned to. The form will then restart the workflow from that point.

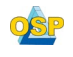